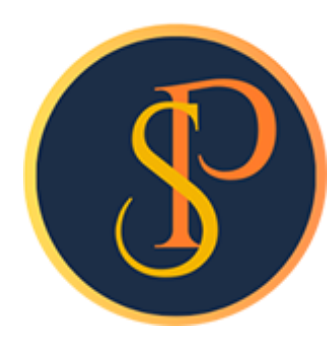

**SP SOFT** 

โปรแกรมบัญชีนิติบุคคลอาคารชุด-หมู่บ้านจัดสรร

09-3694-7050, WWW.SPSOFT2016.COM

# ดู่มือการใช้งาน

## **NNS Restore Database**

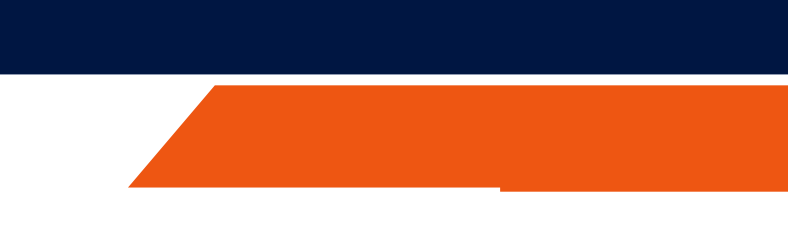

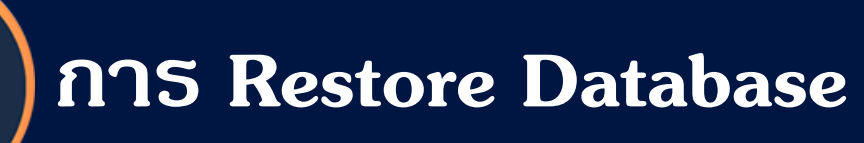

การ Restore เป็นการนำข้อมูลสำรองที่เราได้สร้างขึ้นไว้ โดยที่เมื่อเราทำงานแล้วเกิดความผิดพลาด ก็สามารถใช้ไฟล์ที่เราทำ Backupไว้ มา Restore ข้อมูลกลับคืนมาได้

#### เข้าที่เมนู จัดการฐานข้อมูล > Restore Database

| 🚯 SP SOFT โปรแกรมบัญชินิติบุคคลอาคารชุด-หมุ                                                                | มู่บ้านจัดสรร                                                                                                    |  |  |
|----------------------------------------------------------------------------------------------------|----------------------------------------------------------------------------------------------------|--|--|
| นิติบุคคลอาคารชุ                                                                                           | ุด เอสพี ดอนโดมิเนียม                                                                                                    |  |  |
| 🕋 ทน้าทลัก<br>🕂 ข้อมูลหลัก                                                                                 | หน้าหลัก                                                                                                    |  |  |
| <ul> <li>๒๖ งานประจำวัน</li> <li>๒๖ รายงาน</li> <li>๖ ดั้งด่าพื้นฐาน</li> <li>๖ จัดการฐานข้อมูล</li> </ul> | จำนวนเงินของรายรับและรายจ่าย วันที่ 01/06/2567 ถึง 11/06/2567<br>☐ รายรับ ข ขับช<br>↓ รายรับ ข ขับช<br>↓ รายรับ ข ขับช<br>↓ รายรับสง(ต่ำ)กว่ารายจ่ายข ขับช<br>↓ 5185040.00 ↓ ↓ ↓ ↓ ↓ ↓ ↓ ↓ ↓ ↓ ↓ ↓ ↓ ↓ ↓ ↓ ↓ ↓ |  |  |
| <ul> <li>Backup Database</li> <li>Restore Database</li> </ul>                                              | แสดงรูปแบบกราฟ 🔹                                                                                                    |  |  |
| 👚 อรรกประโยชน์                                                                                             | กราฟแสดงรายรับ                                                                                                    |  |  |
|                                                                                                    | ต่ำถี่ยัการ์ถ<br>ก่าปรับ (เงินเพิ่ม)<br>ก่าปรับ (เงินเพิ่ม)<br>ก่ารักษามิเตอร์น้ำประปา<br>ก่าน้ำประปา<br>ก่าใช้จ่ายส่วนกลาง ก่าน้ำประปารับล่วงทน้า<br>60.00 (0.33)%                                            |  |  |
|                                                                                                    | กราฟแสดงรายจ่าย                                                                                                    |  |  |
|                                                                                                    | กำบริการรักษาถวามปลอกภัย<br>85.000.00 (100.00)%                                                                                                    |  |  |
| ที่จัดเก็บฐานข้อมูล: D:\_SP SOFT\S                                                                         | SPC                                                                                                    |  |  |

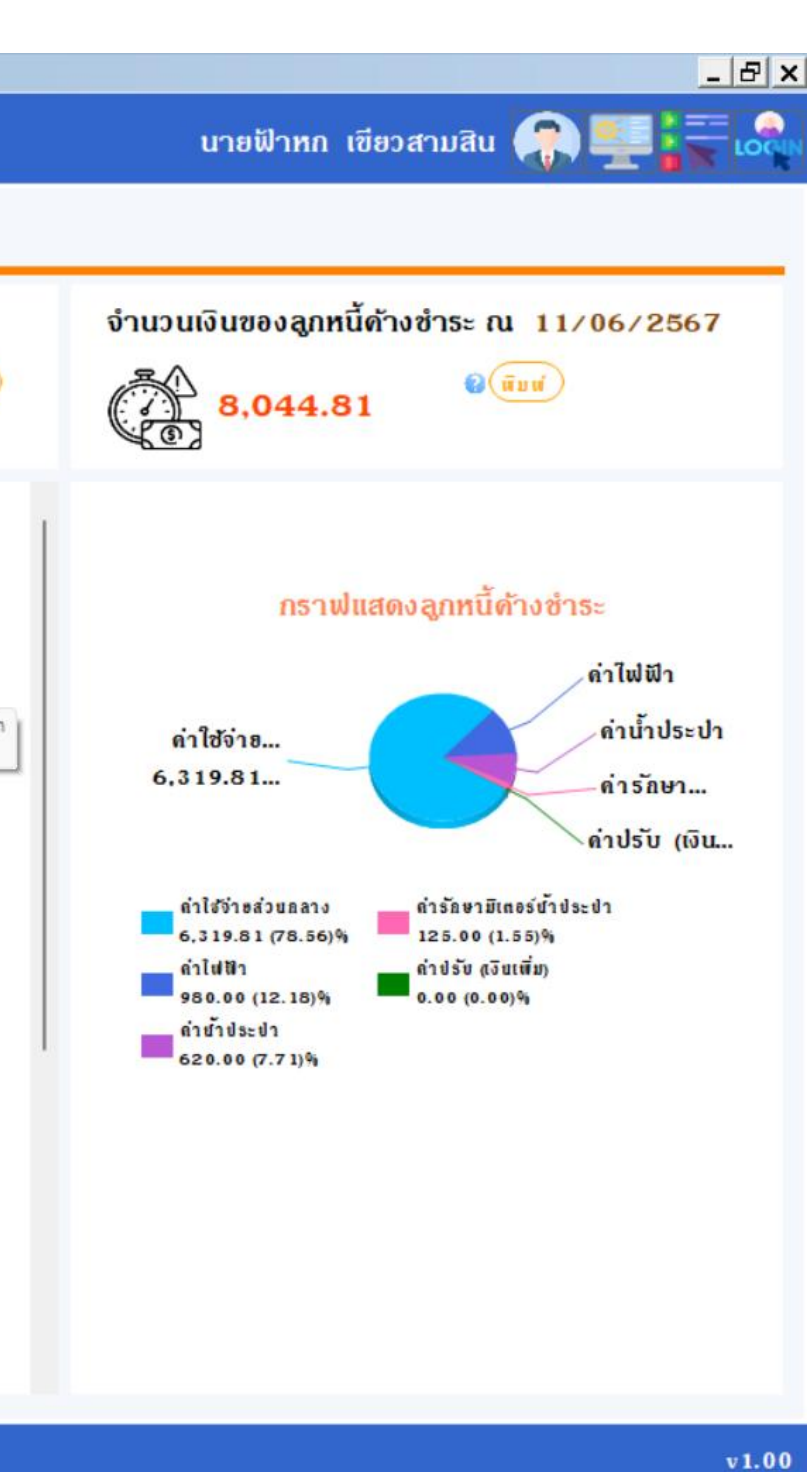

### การ Restore Database

#### โปรแกรมจะแสดงชื่อฐานข้อมูลที่จำทำการ Restore จากนั้นค้นหาไฟล์ Database ที่จะนำมา Restore

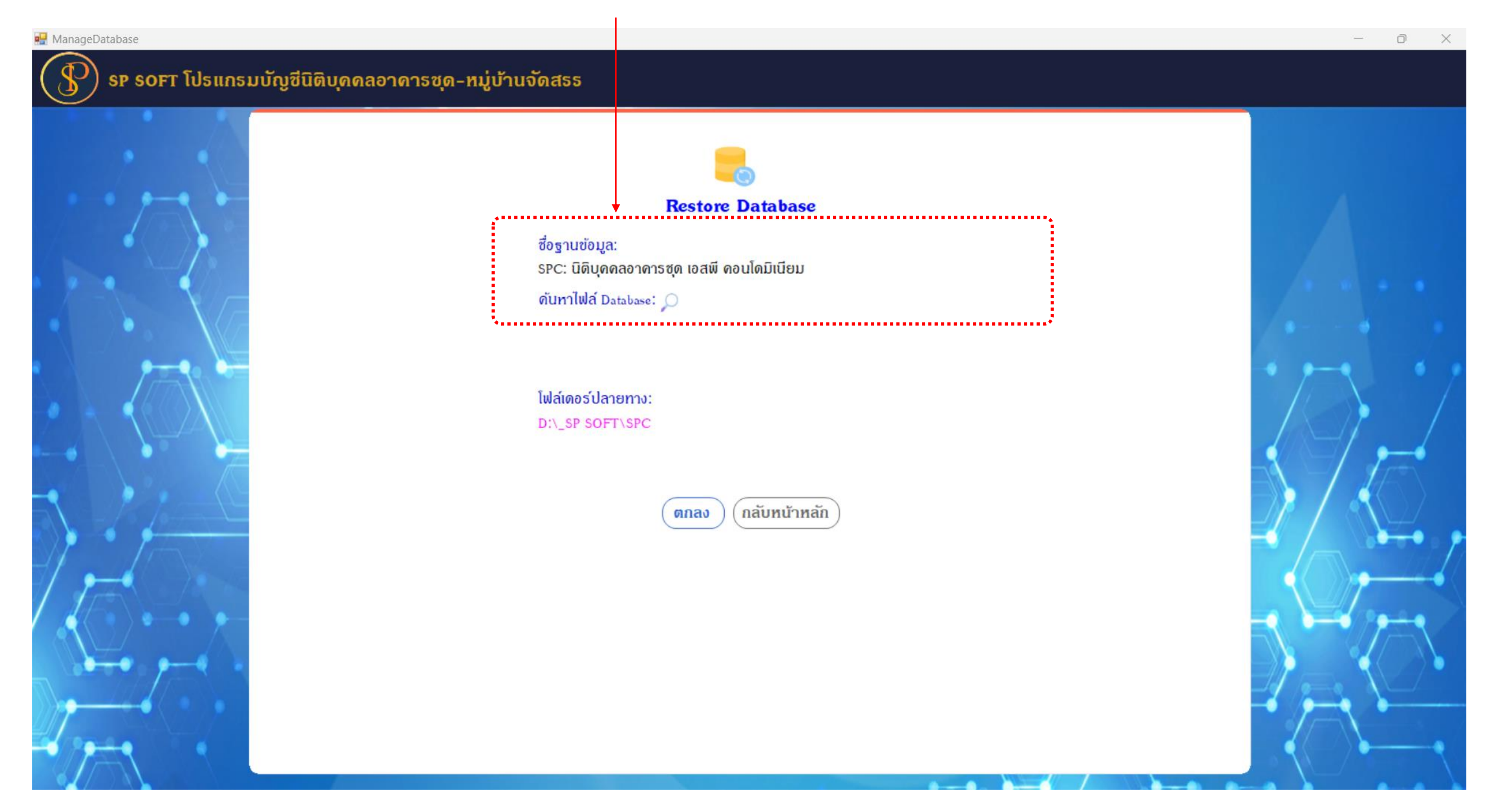

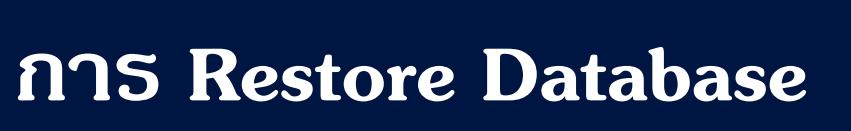

#### เลือกไฟล์ที่จะนำมา Restore แล้วกดปุ่ม Open

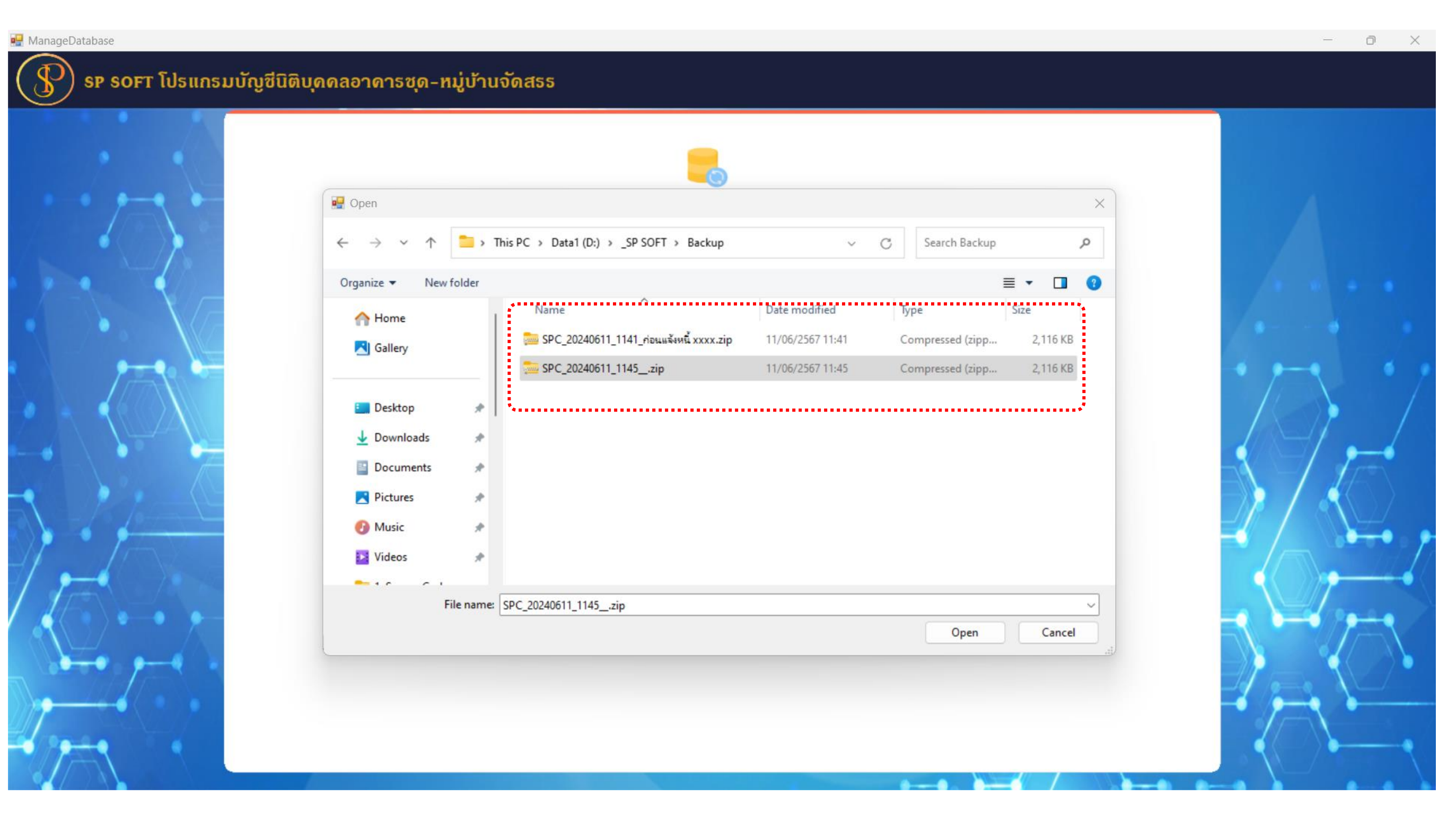

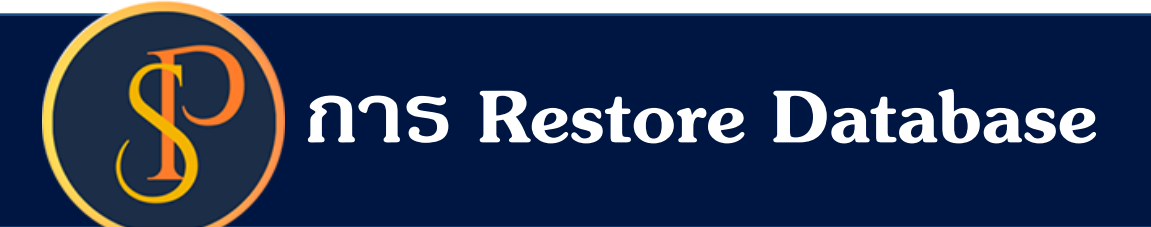

#### โปรแกรมจะแสดงชื่อไฟล์ที่จะนำมา Restore และแสดงโฟล์เดอร์ปลายทางที่จะนำข้อมูลไปทับแทนที่

| 🖷 ManageDatabase |                                                                |    |
|------------------|----------------------------------------------------------------|----|
| SP SOFT โปรแกรม  | มบัญชีนิติบุคคลอาคารชุด-หมู่บ้านจัดสรร                         |    |
|                  | Restore Database                                               |    |
|                  | อังฐานขอมูล.<br>SPC: นิติบุคคลอาคารชุด เอสพี คอนโดมิเนียม      |    |
|                  | ดับทาไฟล์ Database: O<br>D:\_SP SOFT\Backup\SPC_20240611_1145z | ip |
|                  | โฟล์เดอร์ปลายทาง:<br>D:\_SP SOFT\SPC                           |    |
|                  | ดกลง กลับหน้าหลัก                                              |    |
|                  |                                                                |    |
| <i>۲</i>         |                                                                |    |

จากนั้นกดปุ่ม "ตกลง"

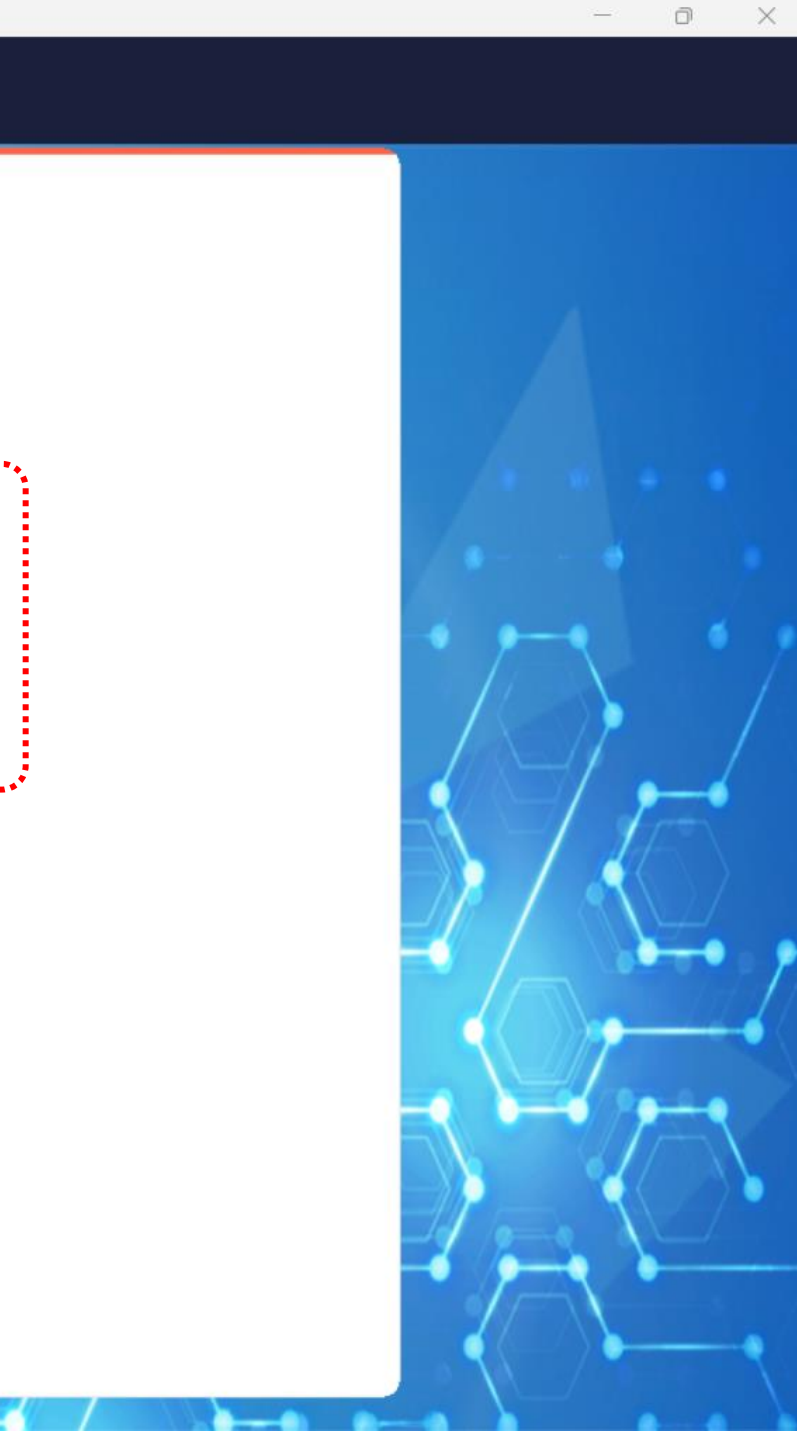

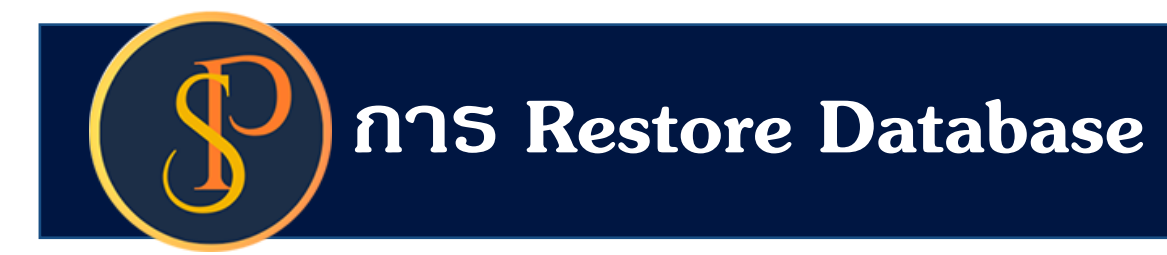

#### โปรแกรมจะแจ้งเตือนผลการบันทึกข้อมูล กดปุ่ม "ปิด"

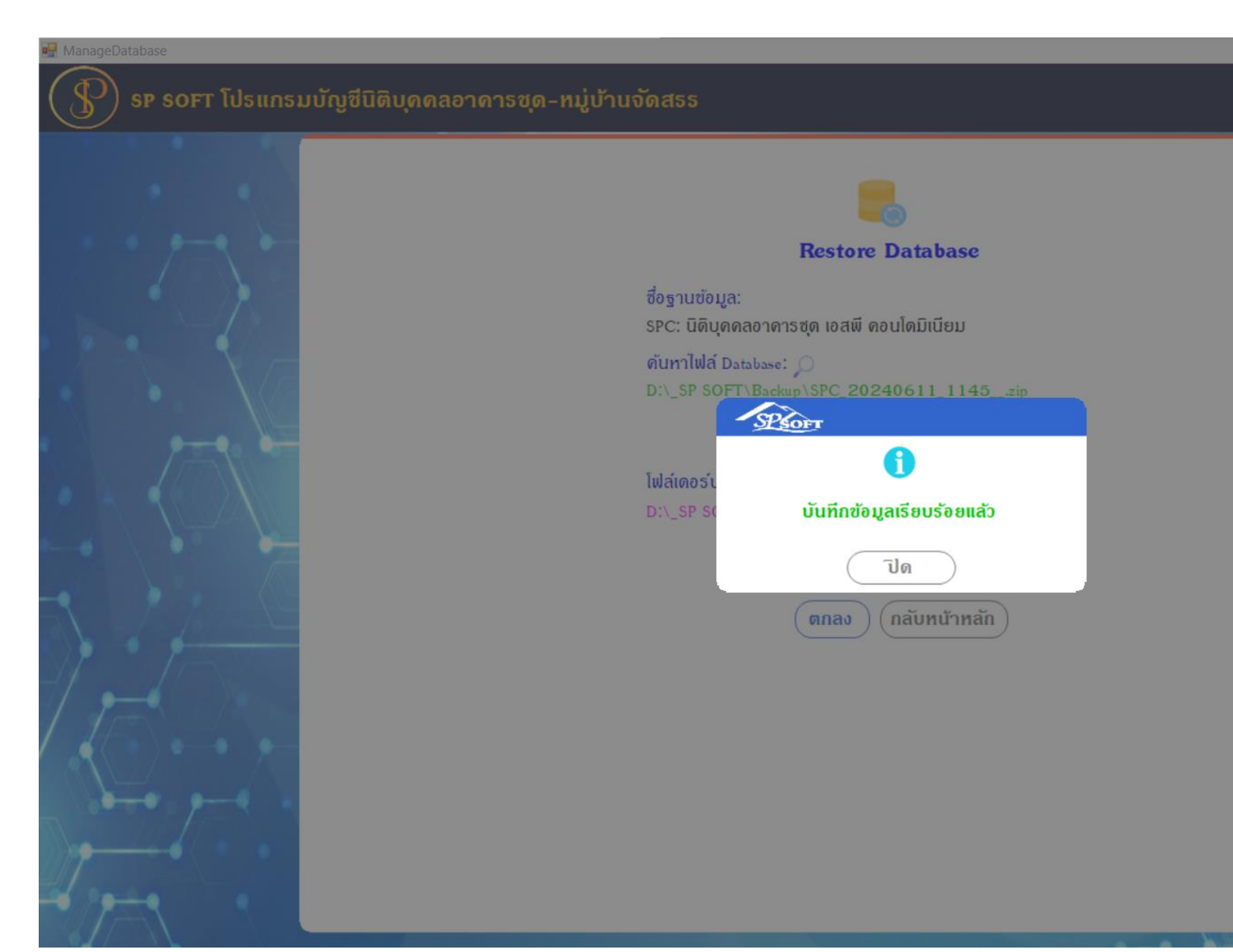

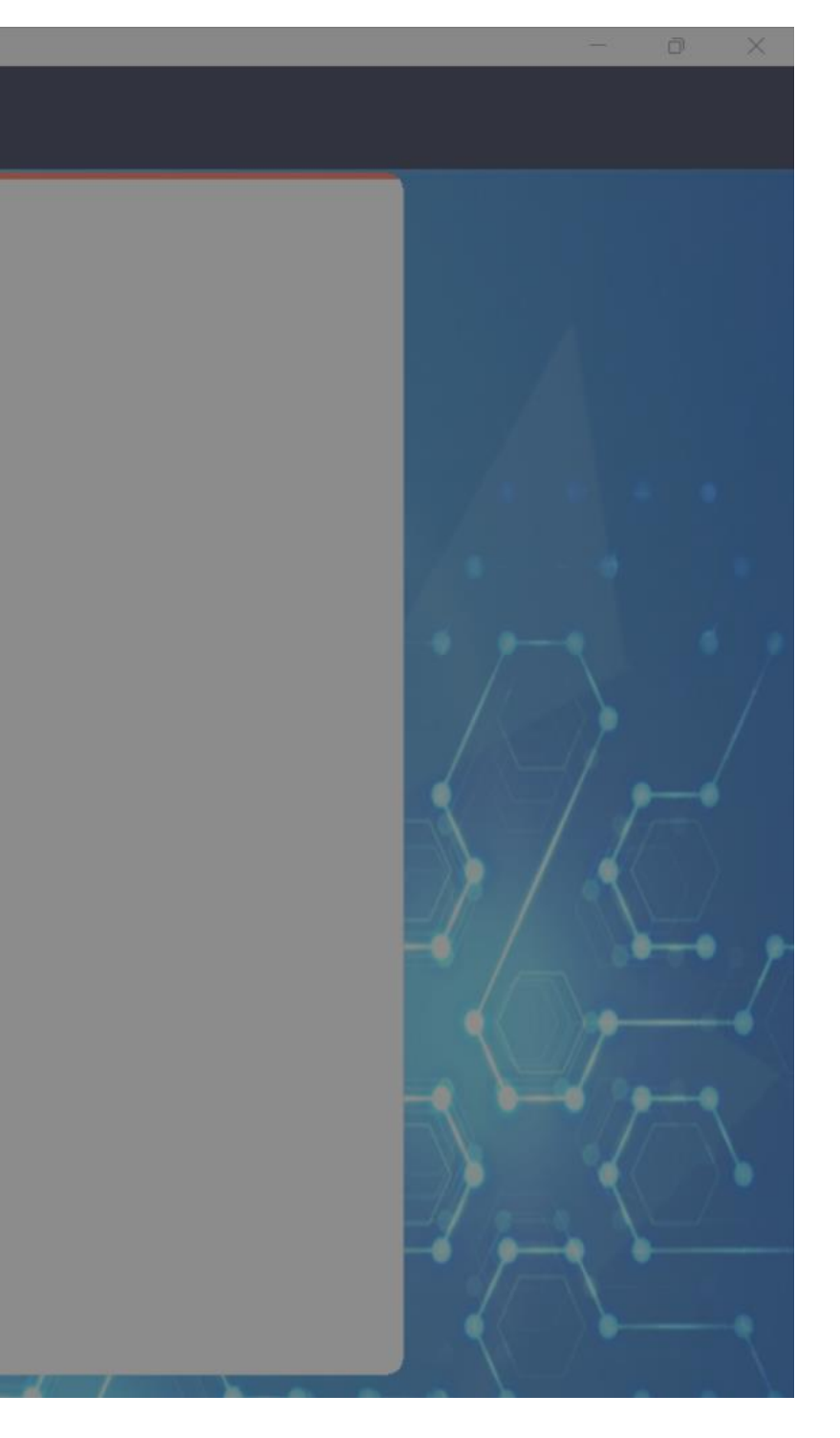

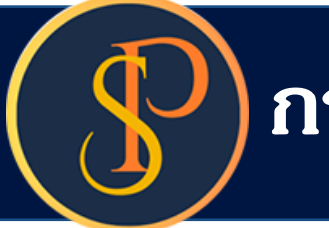

### การ Restore Database

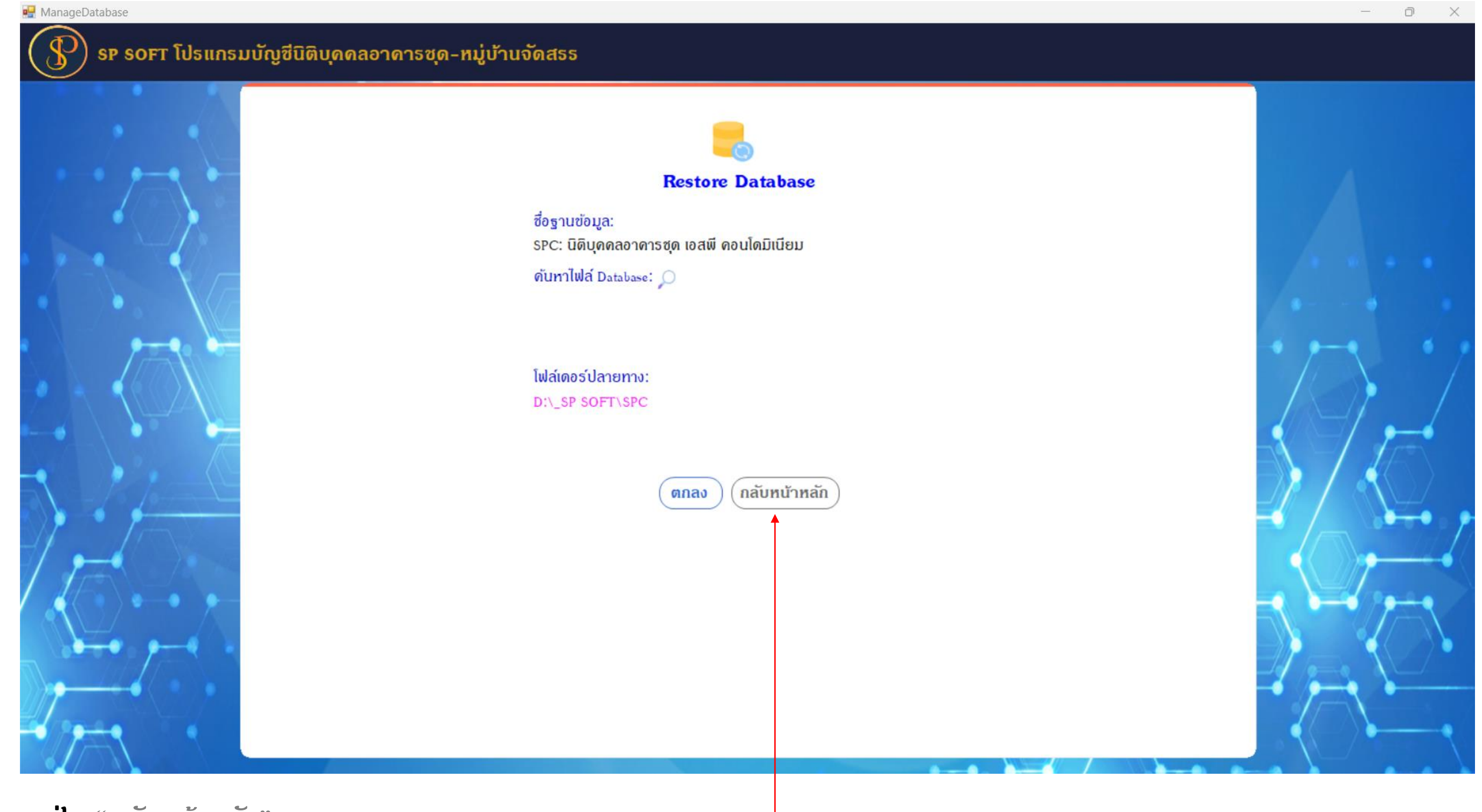

กดปุ่ม "กลับหน้าหลัก"

## **SP SOFT** โปรแกรมบัญชีนิติบุคคลอาคารชุด-หมู่บ้านจัดสรร

Website: <a href="https://www.spsoft2016.com">www.spsoft2016.com</a>

LineID: <a href="mailto:spsoft2016.com">spsoft2016.com</a>

Tel.: 09-3694-7050

เวลาทำการ: **09.00 - 17.00 น. ทุกวัน** 

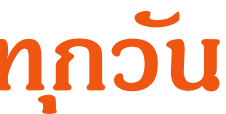